# 固定グローバルオプション 設定マニュアル ZTE製 F5648 (第1版)

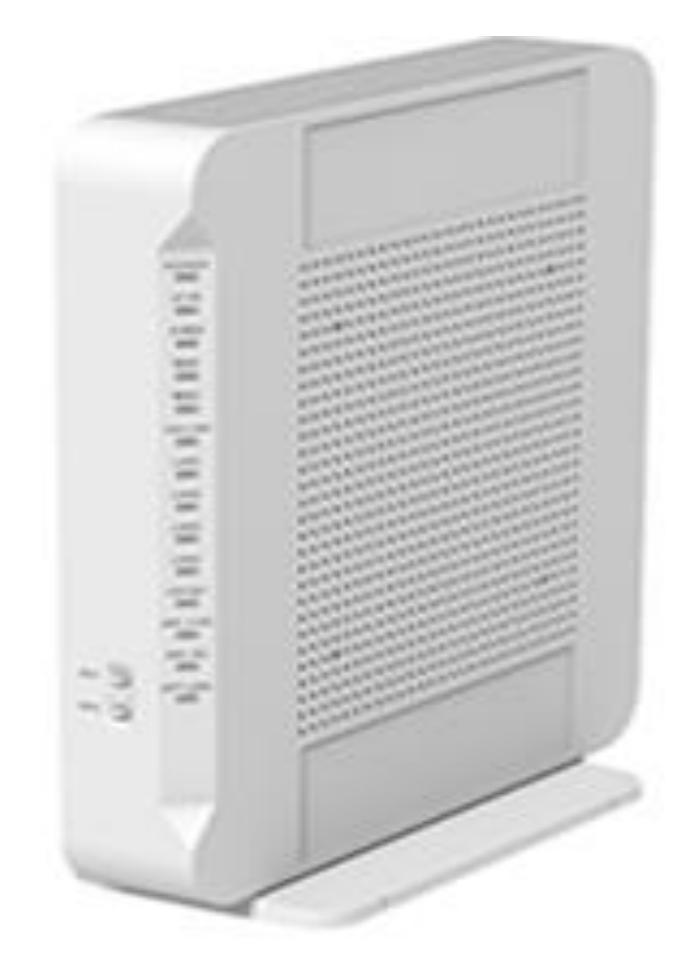

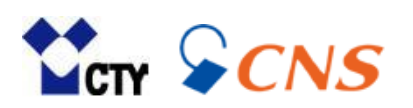

# もくじ

| 1 | 設定画面を開く                   |      |
|---|---------------------------|------|
|   | ▶ 設定画面ヘログインする             | P. 3 |
|   | ▶ ログイン時のパスワード変更           | P. 4 |
|   |                           |      |
| 2 | 固定グローバルオプションの設定           |      |
|   | ▶ インターネット項目を開く            | P. 5 |
|   | ➢ IPタイプの変更                | P. 5 |
|   | ▶ 固定グローバルオプション(IPアドレス)の設定 | P. 6 |
|   | ▶ 機器本体の電源オフ・オンを行う         | P. 6 |

### 1 設定画面を開く

固定グローバルオプションの設定は、機器の設定画面から行います。 設定画面を開くには、パソコンやスマートフォンをルーターに有線または無線接続する 必要があります。

#### 1 設定画面ヘログインする **ZTE** F5648 × + ← → C 192.168.1.1 ZTE ようこそF5648へ。ログインしてください。 ユーザー名 admin パスワード 機器本体 側面シール ネットワーク名(SSID) ブライマリSSID(2.4GHz) F5648- -g プライマリSSID(5GHz) F5648-暗号化キー(無線接続用パスワード)

※画面はGoogle Chromeです。

- 1.パソコンやスマートフォンを機器本体と有線または無線にて接続します。
- 2.ブラウザを開きます。代表的なブラウザは下記の通りです。
  - •Edge
  - •Google Chrome
  - Safari
- 3.赤枠のURLバーに「192.168.1.1」と入力し、【Enterキー】を押します。
- 4.上図の設定画面が開きます。
- 5.ユーザー名に「admin」と入力します。
- 6.ログイン時のパスワードは初期値の場合、機器側面のシールに記載されている 「暗号化キー(無線接続用パスワード)」を入力します。
- 7.【ログイン】をクリックします。

#### 2 ログイン時のパスワード変更

| ۶۸ <b>()</b>     | スワードは6文字      | 以上で、半角英 | 数字及び記号   | を含む必要がありま |
|------------------|---------------|---------|----------|-----------|
| す。<br>ユーザ<br>新パス | -名 a<br>ワード [ | dmin    | <b>P</b> |           |
| パスワ              | ードの確認         |         |          |           |

1.ログイン時のパスワードを初期値より変更しない場合は、 【キャンセル】をクリックします。

※パスワードを初期値から変更している場合は、この画面は表示されません。

パスワードを初期値より変更する場合は、必ずお客様にてパスワードを控えていただき、 大切に保管してください。

## 2 固定グローバルオプションの設定

# 1 インターネット項目を開く

|            | インターネッ      | 4       | LAN      | 管理&語     | 的       |
|------------|-------------|---------|----------|----------|---------|
| WANER      | • • • • •   | (アウォール  |          |          |         |
| デバイスリスト    | 無線LANデバイスリス | . ト     |          |          | 無線LAN設定 |
|            | 名前          | MACZKUZ | 1Pv47ドレス | IPv6アドレス |         |
| 新無線LANデバイス |             |         |          |          |         |

### 2 IPタイプの変更

|                       | インターネット                         | LAN       | 管理8       | a)新   |
|-----------------------|---------------------------------|-----------|-----------|-------|
| ステータス                 | WAN                             |           |           |       |
| WAN<br>セキュリティ<br>SNTP | ページ情報<br>このページには、WAN接続パラメータの設定機 | 抱があります。   |           |       |
|                       | ▼ WAN接続                         | 「DHCP」⇒「静 | 的」へ変更します。 |       |
|                       | ▼ Internet<br>IPタイプ DHCP        | ~         |           |       |
|                       |                                 |           | 設定        | キャンセル |
|                       |                                 |           |           |       |

2.【IPタイプ】の項目を「DHCP」から「静的」へ変更します。

### **3 固定グローバルオプション(IPアドレス)の設定**

| ZTE <sub>現在時刻</sub>   | : 2022-11-07T18:22                     |            | admin ログアウト | 日本語 English |  |  |
|-----------------------|----------------------------------------|------------|-------------|-------------|--|--|
| *-4                   | インターネット                                | LAN        | 管理8         | 診断          |  |  |
| ステータス                 | WAN                                    |            |             |             |  |  |
| WAN<br>セキュリティ<br>SNTP | ページ情報<br>このページには、WAN接続パラメータの設定機能があります。 |            |             |             |  |  |
|                       | ▼ WAN接続                                |            |             |             |  |  |
|                       | ▼ Internet                             |            |             |             |  |  |
|                       | IPタイプ 静的   IPアドレス 1   サブナットフラク 2       |            |             |             |  |  |
|                       |                                        |            |             |             |  |  |
|                       | DNS7 FUZ2 (5 0.0                       |            |             |             |  |  |
|                       |                                        | , <u> </u> | 設定          | キャンセル       |  |  |

#### 1.赤枠の項目を下表の通り入力します。

| 項目名                 | 入力値                     |
|---------------------|-------------------------|
| ①IPアドレス             | 登録確認書のIPアドレス            |
| ②サブネットマスク           | 登録確認書のサブネットマスク          |
| ③デフォルトゲートウェイ        | 登録確認書のゲートウェイ            |
| ④DNSサーバーアドレス プライマリー | 登録確認書に記載されたひとつめのDNSサーバー |
| ⑤DNSサーバーアドレス セカンダリー | 登録確認書に記載されたふたつめのDNSサーバー |

2.項目入力後に【設定】をクリックします。

### 4 機器本体の電源オフ・オンを行う

設定後に機器本体の電源オフ・オンを行います。

1.機器本体の電源を抜き、1分程待ちます。

2.機器本体の電源を入れ、3分程待ちます。

※設定後、本体の「INTERNET」ランプは緑点滅が正常となります。

ご利用のパソコンやスマートフォン等でインターネット接続可能かご確認ください。

Microsoft Edge は、米国 Microsoft Corporation の米国およびその他の国における商標または登録商標です。 Googleは、Google Inc. の登録商標です。

Safari は、米国Apple Computer, Inc.の商標または登録商標です。

その他、本マニュアルに記載されている商品・サービス名は各社の商標または登録商標です。